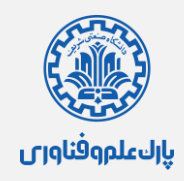

## فایل راهنمای نحوه ثبتنام و ثبت درخواست

جهت ثبت درخواست استفاده از تسهیلات مورد نظر، ابتدا باید در سایت https://connect.isti.ir ثبتنام کرده و عضو سایت شوید.

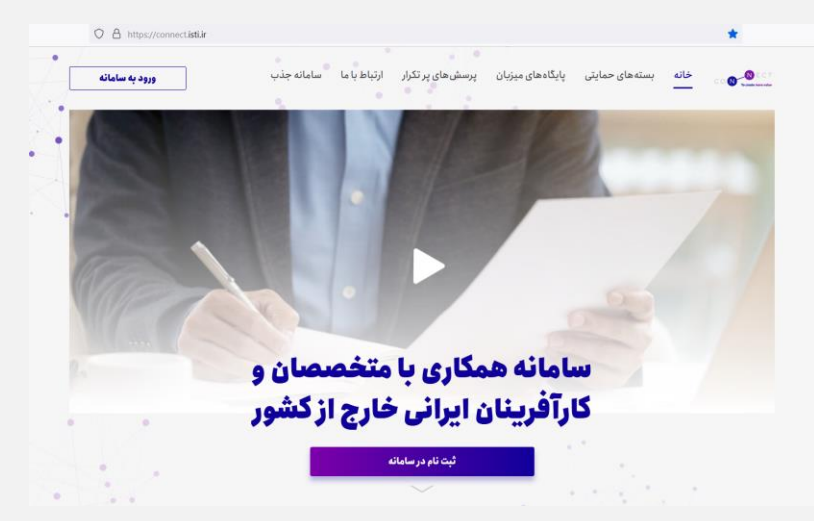

با کلیک بر روی «ورود به سامانه» به صفحه ثبتنام منتقل خواهید شد؛ در این صفحه مشخصات شخصی خود را وارد نمایید.

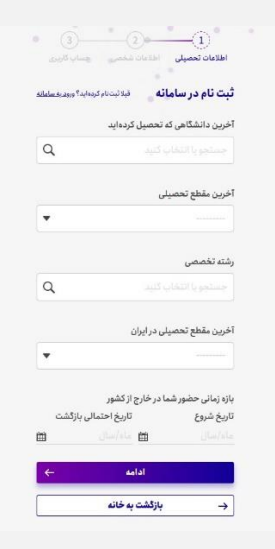

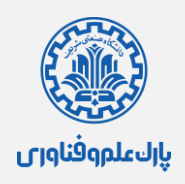

پس از عضویت در سایت، به سامانه وارد شوید.

|   |                                    | ورود به سامانه        |  |
|---|------------------------------------|-----------------------|--|
|   |                                    | ايميل                 |  |
|   |                                    | 🔀 ایمیل خود را وارد ک |  |
| e | <u>ز عبور خود را فراموش کرده ا</u> | رمز عبور ر <u>م</u>   |  |
|   |                                    | タ رمز عبور خود را وار |  |
|   |                                    |                       |  |
| 1 | به سامانه 🕂                        | ورود                  |  |
|   |                                    |                       |  |
|   | بد؟ <u>ثبت نام در سامانه</u>       | کاربر جدید هستی       |  |
|   |                                    |                       |  |

## در مرحله بعد، به منظور ثبت درخواست استفاده از تسهیلات، گزینه "درخواستها" را انتخاب نمایید.

| א כשייף טרא                                                                                                    | بارتباط با ما                                                                                           | <b>ب</b> پرسسهای پرندرار                                                                                                    | هامهم                                      | ≣ درخواست®                                                                                                    | 00× W                           | سمانه همداری با منخصصان                                                                                                    |
|----------------------------------------------------------------------------------------------------|----------------------------------------------------------------------------------------------------|----------------------------------------------------------------------------------------------------|--------------------------------------------|----------------------------------------------------------------------------------------------------|---------------------------------|----------------------------------------------------------------------------------------------------|
| ی<br>بادیارات خوان، می بایست از مورخ                                                                           | آموزشہ ، و همختیر ، دریافت گر نت اس                                                                     | ات علمی، در دانشگاه ها و مر اکز آ                                                                                                    | منظور عضوبت ه                              | اخذ حمایت بنیاد به و                                                                                                    | ماند؛ متقاضيان.                 | <b>اطلاع رسانی</b><br>بدینوسیله به استحضار می رس                                                                                                    |
|                                                                                                    |                                                                                                    | ېند.                                                                                                    | jazb.br اقدام نما                          | فبگان به آدرس nn.ir                                                                                                    | برخانه جذب ن                    | ٣/٠٨٦ از طريق سامانه ديي                                                                                                    |
| :<br>همکار بازدید فرمایید. اطلاعات موردنیاز<br>در رافت فارل » امکان بزد. است.                                  | ، شغلی اعلام شده از سوی پایگاههای<br>دیافت فایل ضمیمه با انتخاب گذینه «                                 | :آخرین اطلاعیهها» از فرصتهای<br>الاعبه مربوطه قابل رویت است. د                                                                                | مانه ، در قسمت<br>د فارا . ضمیمه او        | نتهای صفحهٔ <mark>خانه سا</mark><br>بوه ارائه در خواست د                                                                                              | با مراجعه به ا<br>اعلام شده م ش | <b>فرصتهای شغلی</b><br>لطفاً پیش از ارائه درخواست،<br>برای آشناری با فرصت شغل با                                                                                                    |
| .000/300/300/300/300/30                                                                                        | ريافت قايل طسيمه بالمحاب فرينه «                                                                        | يرغيه مربوطه قابل رويت است. د                                                                                                    | ر قایل طلبیله او                           | يوه ارانه درخواست د                                                                                                    | اعتدم منتده وامنا               | برای استایی با فرطت سعدی ا                                                                                                    |
|                                                                                                    |                                                                                                    |                                                                                                    |                                            |                                                                                                    |                                 |                                                                                                    |
| ¢                                                                                                    | تخصصی نمی باشید.                                                                                        | ناده از <mark>تسه</mark> یلات نظام وظیفهٔ                                                                                                    | ت، قادر به است                             | ت شما مونث است                                                                                                    | ین که جنسی                      | متقاضی گرامی به دلیل ای                                                                                                    |
| (                                                                                                    | تخصصی نمییاشید.                                                                                         | ىادە از تسهيلات نظام وظيفهٔ                                                                                                    | ت، قادر به است                             | ت شما مونث است                                                                                                    | ین که جنسی                      | <mark>متقاضی گرامی به دلیل ای</mark><br>نتخاب نوع حمایت                                                                                                    |
| م الم الم الم الم الم الم الم الم الم ال                                                                       | تخصصی نمی باشید.<br>سفرانی و برگزاری کارگاه                                                             | ىادە از تسهيلات نظام وظيفة<br>سيس شركت وپا                                                                                                    | ت، قادر به است<br>بان                      | <mark>ت شما مونث است</mark><br>ال در شرکتهای دانشین                                                                                                   | ین که جنسی                      | <mark>متقاضی گرامی به دلیل ای</mark><br>نتخاب نوع حمایت<br>آموزشی پژوهشی                                                                                                    |
| تسهیلات نظاموظیفه تخصصی<br>نیسیندات نظاموظیفه تخصصی                                                            | تخصصی نمی باشید.<br>سفنرانی و برگزاری کارگاه<br>i بیشتر بدانید                                          | باده از تسهیلات نظام وظیفهٔ<br>اسپس شرکت ویا<br>نیستر بدانید                                                                                  | ت، قادر به است<br>بن                       | <mark>مت شما مونث است</mark><br>ال در شرکتهای دانش،:<br>بیشتر بدانید                                                                                  | ین که جنسی<br>شنهٔ              | متقاضی گرامی به دلیل ای<br>نتخاب نوع حمایت<br>آموزش پزومشی<br>۱ بیشتر بداید                                                                                                    |
| السهيلات نظاموظيفة تخصص<br>السهيلات نظاموظيفة تخصص                                                             | تخصصی نمی باشید.<br>سخنرانی و برگزاری کارگاه<br>i بیشتر بدانید<br>ت تسهیلات                             | باده از تسهیلات نظام وظیفهٔ<br>اسپس شرکت ویا<br>بیشتر بدانید<br>- سهیلات                                                                      | ت، قادر به است<br>بان                      | <mark>ت شما مونث است</mark><br>ال در شرکتهای دانشیند<br>بیشتر بدانید<br>تسهیلات                                                                       | ین که جنسی<br>اشته<br>ن         | متقاضی گرامی به دلیل ای<br>نتخاب نوع حمایت<br>آموزشی پژومشی<br>بیشتر بدانید<br>تسهیلات                                                                                                    |
| تسهیلات نظاموطیفهٔ تخصصی<br>نسهیلات نظاموطیفهٔ تخصصی<br>نسهیلات<br>د تسهیلات پروژه جایگزین<br>خدمت             | تخصصی نمیباشید.<br>سخنرانی و برگزاری کارگاه<br>۱ بیشتر بدانید<br>۲ تمهیلات<br>۱ سخنرانی و برگزاری کارگا | یاده از تسهیلات نظام وظیفهٔ<br>اسیس شرکت نوبا<br>یسی شرکت نوبا<br>بیشتر بدانید<br>تسهیلات حمایت از تأسیس<br>شرکت نوبا (مراکز نوآوری و         | <b>ت، قادر به است</b><br>بان ا             | <mark>ت شما مونث است</mark><br>این در شرکتهای دانشینه<br>بیشتر بدانید<br>تسهیلات<br>ایشی دانشگاهها<br>ایشی دانشگاهها                                  | یں کہ جنسی<br>الفتغ<br>i        | متقاضی گرامی به دلیل ای<br>نتخاب نوع حمایت<br>آموزش پژومشی<br>ایشتر بدانید<br>• تسهیلات دوره پسادکتری<br>• تسهیلات دوره فرصت                                                                                        |
| <ul> <li>تسهیلات نظام طیفهٔ تخصصی</li> <li>یشتر بدانید</li> <li>تسهیلات پروژه جایگزین</li> <li>ندمت</li> </ul> | تخصصی نمی یاشید.<br>سخنرانی و برگزاری کارگاه<br>۱ بیشتر بدانید<br>۲ سهیلات<br>۱ سخنرانی و برگزاری کارگا | ما <b>ده از تسهیلات نظام وظیفهٔ</b><br>اسپس شرکت اوپا<br>ای بیشتر بدانید<br>سهیلات حمایت از تأسیس<br>شرکت نوپا (مراکز نوآوری و<br>شتاب دهنده) | נו אין אין אין אין אין אין אין אין אין אין | <mark>ت شما مونث است</mark><br>ال در شرکتهای دانشیند<br>بیشر بدانید<br>تشهیلات<br>انشینیان در شرکتهای<br>ایش دانشگاها<br>دریی و نیروی متخصص<br>درای و |                                 | متقاضی گرامی به دلیل ای<br>نتخاب نوع حمایت<br>آمورشی پروعشی<br>ا بیشتر بدانید<br>• تسهیلات دوره پسادکتری<br>• تسهیلات دوره فرصت<br>• تسهیلات محاری به عنوان<br>• تسهیلات محاری به عنوان<br>• تسهیلات محاری به عنوان |

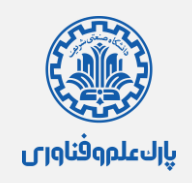

در صفحه درخواستها، ابتدا نوع درخواست را تعیین کرده و بر روی گزینه "ایجاد درخواست" کلیک نمایید.

| رشی پژوهشی                                          | اشتغال در شرکتهای دانش بنیان                                                      | تأسيس شركت نوپا                                                                         | سخنرانی و برگزاری کارگاه                     | تسهيلات نظاموظيفة تخصصى                            |
|-----------------------------------------------------|-----------------------------------------------------------------------------------|-----------------------------------------------------------------------------------------|----------------------------------------------|----------------------------------------------------|
| بيشتر بدانيد                                        | بیشتر بدانید                                                                      | i بیشتر بدانید                                                                          | i بیشتر بدانید                               | i بیشتر بدانید                                     |
| تسهيلات                                             | ▼ تسهيلات                                                                         | 🔻 تسهيلات                                                                               | ▼ تسهيلات                                    | ▼ تسهيلات                                          |
| سهیلات دوره پسادکتری<br>سهیلات دوره فرصت<br>طالعاتی | <ul> <li>اشتغال در شرکتهای<br/>دانشینیان و شرکتهای<br/>زایشی دانشگاهها</li> </ul> | <ul> <li>تسهیلات حمایت از تأسیس<br/>شرکت نوپا (مراکز نوآوری و<br/>شتابدهنده)</li> </ul> | <ul> <li>سخنرانی و برگزاری کارگاه</li> </ul> | <ul> <li>تسهیلات پروژه جایگزین<br/>خدمت</li> </ul> |
| سهیلات همکاری به عنوان<br>ساتید مدعو و معین         | <ul> <li>مربی و نیروی متخصص<br/>مراکز</li> </ul>                                  |                                                                                         |                                              |                                                    |
| 🕇 ایجاد درخواست                                     | + ایجاد درخواست                                                                   | + ایجاد درخواست                                                                         | + ایجاد درخواست                              | ۵ غیرفعال                                          |

در صفحه بعد، پس از مطالعه قوانین هر یک از طرحها، اطلاعات مرتبط با حوزه درخواستی خود را تکمیل کنید.

| المعلمان کې 💟 تاييد نهايي 🛓 | 眉 تكميل مشخصات اوليه                                                   | ر همکار | انتخاب پایگاههای | نصصی            | سهيلات و حوزهٔ ت                                    | انتخاب ت                                                                                                    |
|-----------------------------|------------------------------------------------------------------------|---------|------------------|-----------------|-----------------------------------------------------|----------------------------------------------------------------------------------------------------|
|                             |                                                                        |         | , پژوهشی         | تهای آموزشی     | زمينة فعالي                                         | ایجاد درخواست جدید در                                                                                               |
|                             |                                                                        |         |                  |                 |                                                     |                                                                                                    |
|                             | إشتهٔ سرشاخهٔ خود را انتخاب کنید.                                      |         |                  | خودانتخاب کنید. | فرين مقطع تحصيلي                                    | <b>تسهیلات مورد نظر خود را</b> بر اساس آخ                                                                           |
| •                           | ِشتهٔ سرشاخهٔ خود را انتخاب کنید.<br>                                  |         |                  | خودانتخاب کنید. | نرين مقطع تحصيلو                                    | تسهیلات مورد نظر خود را بر اساس آخ<br>                                                                              |
| ~                           | شتهٔ سرشاخهٔ خود را انتخاب کنید.<br>برایش تحصیلی خود را وارد کنید.     |         |                  | خودانتخاب کتید. | نرین مقطع تحصیلی<br>اب کنید.                        | تسهیلات مورد نظر خود را بر اساس آخ<br><br>حوزهٔ تخصصی در خواست خود را انتخ                                          |
|                             | رفتهٔ سرهاخهٔ خود را انتخاب کنید.<br><br>برایش تصیلی خود را وارد کنید. |         |                  | خودانتخاب کنید. | نرین مقطع تحصیلی<br>ا <b>ب کنید.</b><br>ننخاب کنید! | تسهیلات مورد نظر خود را بر اساس آ<br>میسیند<br>جوزهٔ تخصمی در خواست خود را انتخ<br>اطفا ایندا رشتهٔ سرشاخه خود را ا |

در این بخش، میتوانید حوزه تخصصی فعالیت خود را انتخاب کرده و در صورت تمایل به همکاری با پارک علم و فناوری دانشگاه صنعتی شریف به عنوان پایگاه میزبان، در بخش انتخاب "پایگاه همکار"، گزینه پارک علم و فناوری دانشگاه صنعتی شریف را کلیک نمایید.

یادآوری: باتوجه به تسهیلات ارائه شـده در سـامانه همکـاری کـه شـامل تسـهیلات پسـادکتری، فرصـت مطالعـاتی، حمایـت از انجـام سـخنرانی و برگـزاری کارگاههـای تخصصـی، حمایـت از فعالیتهای فناورانـه، اشـتغال و نظاموظیفـه تخصصـی اسـت، محققـین گرامـی، تنهـا قـادر بـه انتخاب یکی از تسهیلات مذکور هستند.